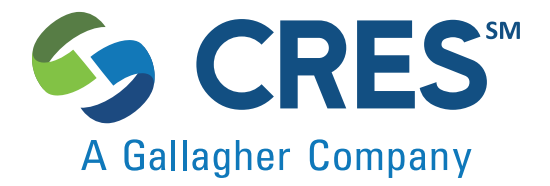

## **Purchase Policy Instructions**

You'll renew using your Personalized Renewal Link.

The Renewal link will take you to our online Customer Console – where you'll have 24/7 access to your policy documents, quotes, risk management information, and more.

To start, click on your Personalized Renewal Link in your renewal email and log into your CRES account, then follow the step-by-step instructions below.

Once logged in, you'll see the "Purchasing Your Policy" pop-up.

After reading the instructions, click the Next button and a new tab with your Quotation Summary will open.

| Purchasing You                                         | ur Policy                                                                                  | Х        |
|--------------------------------------------------------|--------------------------------------------------------------------------------------------|----------|
| Welcome to our online p                                | olicy administration system.                                                               |          |
| Click "Next" to review yo                              | our information and purchase your policy.                                                  |          |
| Making some changes w                                  | ill require underwriting approval.                                                         |          |
| Your policy, and state rec<br>download shortly after p | quired forms (if applicable), will be available<br>purchase and 24/7 when you log back in. | for      |
| If you have any question                               | s please reach out – we'd love to help.                                                    |          |
| * Note: Your browser ma<br>application.                | y block the pop-ups, please enable pop-ups                                                 | for this |
|                                                        |                                                                                            | 1        |
|                                                        |                                                                                            | vext >   |

After reviewing the Quotation Summary, click the **Confirm Info For Quote** button located at the top right corner.

| A Gallegher Company                          |                             |                                 |                                           |                           | Cali Us : (800)880-2747 | ×    |
|----------------------------------------------|-----------------------------|---------------------------------|-------------------------------------------|---------------------------|-------------------------|------|
| Overview Overview Overview                   | Quotation Summary           |                                 |                                           | Confirm I                 | nfo For Quote           |      |
| Quotations                                   |                             |                                 | Owner :<br><u>HW Company</u> : Multiple   | Territory Manage          | r : Unassigned  NA      |      |
| III Transaction Ledger<br>\$ Finance <       | Review y                    | our information then select the | appropriate button near the top or botton | n right side of the page. |                         |      |
| Permit History     Claims     To put Fickets | Quotation Basic Details     |                                 |                                           |                           |                         |      |
| S Wallet                                     | Submission ID<br>Start Date |                                 | Account Executive<br>End Date             |                           |                         |      |
| Documents                                    | Prior Act Date              |                                 | Primary License Number   State Ty         | /pe                       |                         |      |
|                                              | Quotation Notes             |                                 |                                           |                           |                         |      |
|                                              |                             |                                 |                                           |                           |                         |      |
|                                              |                             |                                 |                                           |                           |                         | Hide |
|                                              | Coverages                   |                                 |                                           |                           |                         |      |
|                                              | <u>Claim Limit</u>          | \$1,000,000                     | Aggregate Limit                           | \$1,000,000               |                         |      |

Please review each page until you get to the package selection page and click on "Customize" to make your selection. When reviewing the Coverages page, those not grayed out can be changed using the dropdown. To see the new cost, click the "Calculate" button. Click on the coverage name (i.e., "Discrimination") to see a description of the coverage. Select "Buy Now" to purchase your policy.

| Coverages            |                                                                    |                                              |             |
|----------------------|--------------------------------------------------------------------|----------------------------------------------|-------------|
| 1 Select Activity    |                                                                    |                                              | 🛛 🍽 Catcula |
| 2 Activity Question  | HDI Global Insura                                                  | ince Company                                 |             |
| 3 Entity Information | <ul> <li>Annual</li> </ul>                                         | \$                                           |             |
| 4 Entity Details     | Hide Info                                                          | Buy Now                                      |             |
| 5 Coverages          | Carrier<br>Premium<br><u>Risk Management Fee</u><br>Mambarshin Fae | HDI Global Insurance Company<br>S<br>S       |             |
|                      | Total Cost                                                         | \$                                           |             |
|                      | To comply with state licensing re                                  | quirements, this policy cannot be cancelled. |             |

On the Documents page click the *icon* below Action if you want to download your proposal.

|                                                  |                                      | <u>Owner</u> : CRES<br><u>HW Company</u> : Multiple | Territory Manager: Unassigned   NA |
|--------------------------------------------------|--------------------------------------|-----------------------------------------------------|------------------------------------|
| Quote No. :<br>Effective Date :                  | Business Type :<br>Expiration Date : | Product :<br>Owner :                                | Status :                           |
| Carrier :                                        | Secondary Owner:                     |                                                     |                                    |
| Carrier :<br>Uploaded Documents<br>Document Name | Secondary Owner :<br>Created On      | Document Type                                       | eSign Required Ac                  |

Otherwise click Finalize Quote & Pay and you will arrive on a DocuSign page to e-sign your policy.

Click in the box to agree to use electronic records and signature and click on "Continue". Then click start and the first thing to do is adopt your signature style.

| Docusign                                                               |                                                     |                                      |                                            |
|------------------------------------------------------------------------|-----------------------------------------------------|--------------------------------------|--------------------------------------------|
|                                                                        | <u>Owner</u> : CRES<br><u>HW Company</u> : Multiple | <u>Territory Manager</u> :           | Unassigned   NA                            |
| Please Review & Act on These<br>S Dept<br>ORES Insurance Services, LLO | Documents                                           |                                      | A Gallagher Company<br>Powered by DocuSign |
| Please read the Electronic Record and Signs                            | ature Disciosure.<br>gnatures.                      | CONTINUE                             |                                            |
| Douisge                                                                |                                                     |                                      |                                            |
| Powered by DocuSign                                                    |                                                     | Change Language - English (US) T   C | opyright © 2018 DocuSign Inc.   V2F        |

After signing your application and other documents, you'll choose your payment option (EFT, credit or debit card) and enter your payment information.

|                                 | Di<br>Hi                                    | <u>wner</u> : CRES<br><u>W Company</u> : Multiple | Territory Manager : Unassigned |
|---------------------------------|---------------------------------------------|---------------------------------------------------|--------------------------------|
| Quote No. :<br>Invoice Amount : | Product :<br>On Account Balance Amount :    | Total Amount :                                    | Payment Option :               |
| Credit card / Checking Ac       | count                                       |                                                   |                                |
|                                 | ted anti-                                   |                                                   |                                |
| Pay with New Credit/Debi        | t card (3rd party processing fee may apply) |                                                   |                                |
|                                 |                                             |                                                   |                                |

\*Credit cards have a processing fee. Checking is free.

After your payment is processed, you will arrive on the confirmation page.

Click on Finish to arrive at the Policy Details page where, under the Communications section, you can download your Declarations page.

Clicking the button under Action will start the download.

Once a policy is purchased, the receipt email is sent with declarations page. Within 24 hours you will receive a follow-up email with full policy documents, state certificate (if applicable\*), and an overview of CRES benefits.

These can be accessed 24/7 by logging into the Customer Console on cresinsurance.com

| Policy Detai                                                                                                    | 5            |           |            | Update - Pay Ereste                                                     | Renewal Quete Cancellation Calcula                                                        | ator TaliCoverage Hid-Term History N                 | w Tech Communications-                                                                                                    |
|----------------------------------------------------------------------------------------------------|--------------|-----------|------------|-------------------------------------------------------------------------|-------------------------------------------------------------------------------------------|------------------------------------------------------|----------------------------------------------------------------------------------------------------|
|                                                                                                    |              |           |            | <u>Owner</u> : CRES<br><u>HW Company</u> : Multi<br>UW access only : NO | ike.                                                                                      | Tenttory Manager - Ur                                | rassigned   NA                                                                                                    |
| Policy                                                                                                    |              |           |            | Sou                                                                     | rce Quotation                                                                             |                                                      |                                                                                                    |
| Quotation No.;<br>Effective Date :<br>Line of Business :<br>Ansigned To :<br>Carrier :<br>Secondary Owner P<br>Claim Limit :<br>Deductible : | farme :      |           |            | Stat<br>Exp<br>Pro-<br>Quan<br>Rati<br>Agg<br>Pro-<br>Man               | us:<br>nation Date;<br>fuct:<br>es:<br>ng Type:<br>wgels Limit:<br>nium:<br>sberzhip Fes: | Issued<br>Errors and Ornissions<br>CRIS<br>Headcourt |                                                                                                    |
| LISA Quotation ID :<br>.ISA Transaction Ty<br>.ISA Transaction Ty                                                                            | npe:         |           |            | LISE<br>Und<br>No.                                                      | Option ID :<br>srwitter :<br>d Pormit History Reports :                                   | 23                                                   | Now Policy H                                                                                                    |
| Rame                                                                                                    |              | Nick Name | Email      | Phone                                                                   | Description                                                                               | Primary<br>(CUST) Association                        | Action                                                                                                    |
| No Record Found.                                                                                                    |              |           |            |                                                                         |                                                                                           |                                                      |                                                                                                    |
| communication                                                                                                    | 45<br>(tr)+a |           |            |                                                                         |                                                                                           |                                                      | Search                                                                                                    |
| Dute                                                                                                    | . Type       | User      | Details    |                                                                         |                                                                                           |                                                      | Action                                                                                                    |
| 09-19-2018                                                                                                    | Email        |           |            |                                                                         |                                                                                           |                                                      |                                                                                                    |
| 09-19-2018                                                                                                    | Document     |           | 2018091963 |                                                                         |                                                                                           |                                                      | (⊛ no û                                                                                                    |
| 09-19-2018                                                                                                    | Document     |           | 2016091960 |                                                                         |                                                                                           |                                                      | @ No 0                                                                                                    |
| 09-19-2018                                                                                                    | Document     |           | 2016091960 |                                                                         |                                                                                           |                                                      | a                                                                                                    |
|                                                                                                    |              |           |            |                                                                         |                                                                                           |                                                      | (In the state of the state of t |

Thank you for your business!

Don't forget, we are here to help after your purchase as well. Reach out if you have questions about your policy or need attorney advice on a transaction. Our Risk Management has no deductible to pay and does not count as a claim, we just want to help you prevent a claim.

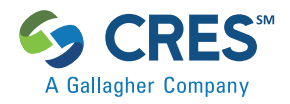

\*State certificates applicable in CO, ID, KY, LA, ND, NE, NM, SD, TN, TX, & WY.